dipvvf.DCRISUM.REGISTRO UFFICIALE.U.0050493.16-09-2022 WIDULARIO Moto, 3 PC inister.

DIPARTIMENTO DEI VIGILI DEL FUOCO, DEL SOCCORSO PUBBLICO E DELLA DIFESA CIVILE DIREZIONE CENTRALE PER LE RISORSE UMANE Ufficio II

- Al Sig. Capo del Corpo Nazionale dei Vigili del Fuoco
- Ai Sigg. Direttori Centrali del Dipartimento
- Ai Sigg. Direttori Regionali e Interregionali dei Vigili del Fuoco
- Ai Sigg. Comandanti dei Vigili del Fuoco
- Ai Sigg. Dirigenti degli Uffici di diretta collaborazione del Capo Dipartimento e del Capo del C.N.VV.F.
- Al Sig. Dirigente Ufficio I Gabinetto del Capo Dipartimento
- OGGETTO: Concorso interno, per titoli ed esami, per la copertura di n. 313 posti per l'accesso alla qualifica di Ispettore Antincendi del Corpo nazionale dei Vigili del Fuoco, di cui n. 293 da generico, n. 20 da radioriparatore, e a n. 6 posti per l'accesso alla qualifica di Ispettore Antincendi AIB del Corpo Nazionale dei Vigili del Fuoco.

Con la conclusione del corso di formazione per l'accesso alla qualifica di Ispettore Antincendi del Corpo Nazionale dei Vigili del Fuoco, occorre avviare la procedura per la scelta della sede di servizio da parte del personale che ha superato l'esame finale e ha conseguito l'idoneità al servizio d'istituto.

Sulla base di quanto previsto dall'art. 23 del D.Lgs 217/2005 e s.m.i., l'assegnazione degli Ispettori Antincendi alle sedi di servizio è effettuata in relazione alla seclta manifestata dagli interessati secondo l'ordine della graduatoria di fine corso di formazione, nell'ambito delle sedi indicate dall'Amministrazione.

Gli elenchi delle sedi, con l'indicazione dei numeri dei posti disponibili, sono stati allegati al Bando di concorso e, ad ogni buon fine, si allegano alla presente:

- Sedi per gli Ispettori Antincendi generici (All.1);
- Sedi per gli Ispettori Antincendio Radioriparatori (All.2);
- Sedi per gli Ispettori AIB (All.3).

MODUL ARICO 200

DIPARTIMENTO DEI VIGILI DEL FUOCO. DEL SOCCORSO PUBBLICO E DELLA DIFESA CIVILE DIREZIONE CENTRALE PER LE RISORSE UMANE Ufficio II

Si evidenzia che gli Ispettori radioriparatori potranno scegliere unicamente le sedi oveoperano i nuclei telecomunicazioni, nel limite dei posti indicati nel Bando per ciascun nucleo.

Allo stesso modo, gli Ispettori AIB potranno scegliere solo tra le sedi indicate per loro nel Bando.

#### Operazioni di scelta sede

Le operazioni di scelta sede saranno effettuate tramite collegamento online tra questa Direzione Centrale e le altre Direzioni Centrali, le Direzioni Regionali, i Comandi e gli Ufficidipartimentali di diretta collaborazione, utilizzando un'apposita applicazione informatica,

A tal fine, codesti Uffici dovranno comunicare in prossimità della data della scelta sede a Direzione Centrale. tramite posta elettronica certificata. all'indirizzo questa riu.ufficiosecondo@cert.vigilfuoco.it, il nominativo e i relativi contatti telefonici diretti e/o cellulari di un "Responsabile della procedura " e di un "Operatore al terminale ".

l responsabili della procedura sono chiamati a supportare le operazioni di scelta della sede. In particolare dovranno preliminarmente assicurarsi che il personale che ha superato l'esame finale provveda alla compilazione e alla consegna dell'unita Scheda A, nello specifico:

del Ouadro 1 della Scheda A;

Si precisa che nel Quadro 1 della Scheda A devono essere indicate in ordine di preferenza tutte le sedi riportate.

In caso di assenza o impedimento del personale interessato ad essere presente al momento della scelta sede, il responsabile della procedura, delegato dal candidato, assicurerà, in quel momento, la scelta della sede risultante dalla Scheda A, nel rigoroso rispetto dell'ordine di preferenza espressa per iscritto.

Il responsabile della procedura avrà cura di comunicare tempestivamente all'interessato l'esito delle operazioni effettuate sulla base delle indicazioni ricevute.

Il personale che non ha compilato la scheda A e che si presenta in ritardo rispetto al proprio turno per effettuare le operazioni di scelta, potrà optare per una delle sedi rimaste disponibili in quel momento, purchè non sia scaduto il termine di conclusione della procedura informatica.

Dovrà, comunque, essere compilato a cura del responsabile della procedura il Quadro 2. della Scheda A.

Si sottolinea l'importanza di acquisire e conservare agli atti di codesti Uffici le predette Schede A, per ogni opportuna verifica.

MODULAR/O . Intorno nistero'

DIPARTIMENTO DEI VIGILI DEL FUOCO, DEL SOCCORSO PUBBLICO E DELLA DIFESA CIVILE DIREZIONE CENTRALE PER LE RISORSE UMANE Ufficio II

I responsabili della procedura dovranno collegarsi al sito: <u>vfpersonale.dipvvf.it</u> per le procedure di autenticazione, così come indicato nell'allegato D.

Il tempo a disposizione per ciascun partecipante per esprimere la propria scelta sarà di 3 minuti.

La scelta della sede sarà effettuata presso la sede giurídica di appartenenza.

Ove il personale dovesse trovarsi in assegnazione temporanea presso altra sede, o comunque fuori sede a qualunque titolo, potrà partecipare alla procedura di scelta sede presso la più vicina Direzione/Comando dei Vigili del Fuoco, compilando la relativa richiesta (Modello richiesta) da presentare tempestivamente.

II responsabile della procedura vigilerà sull'esatta e puntuale osservanza di tali disposizioni.

La data di scelta sede sarà comunicata da questo Ufficio con successiva nota.

## Procedura di scelta sede

Relativamente alla procedura di scelta sede, per quanto non espressamente indicato, si rinvia all'allegato D.

Ove l'interessato non abbia esercitato direttamente la scelta sede e non sia stata presentata debitamente compilata la Scheda A, si provvederà, successivamente, a livello centrale all'assegnazione d'ufficio tra le sedi residue.

Si richiama l'attenzione dei responsabili della procedura e degli interessati sulla necessità di verificare con attenzione che sulla piattaforma informatica sia stata inserita correttamente la sede scelta.

Si sottolinea la necessita da parte di tutte le Direzioni Centrali, le Direzioni Regionali, i Comandi e gli Uffici di diretta collaborazione di mantenere costantemente aperto il collegamento telematico fino al momento in cui verrà comunicato *online*, da questa Direzione Centrale, la conclusione della procedura.

Le istruzioni per l'utilizzo della procedura informatica sono contenute nell'allegato D.

Ogni comunicazione inerente la presente procedura di scelta sede dovrà essere trasmessa al seguente indirizzo di posta elettronica: riu,ufficiosccondo@cert.vigilfuoco.it.

MICKRAPHC Internal - 68 Moo., 3 PC

DIPARTIMENTO DEI VIGILI DEL FUOCO, DEL SOCCORSO PUBBLICO E DELLA DIFESA CIVILE DIREZIONE CENTRALE PER LE RISORSE UMANE Ufficio II

Eventuali chiarimenti di carattere amministrativo-giuridico potranno essere richiesti al tel. n. 06-465 36575 - 36827, mentre, per le questioni di carattere informatico sarà possibile rivolgersi al n tel. 06-46529110, o inviare un'e-mail al seguente indirizzo: <u>riv.sistemiinformativi@vigilfuoco.it</u>,

Si richiama l'attenzione dei citati Uffici in merito alla puntuale osservanza delle preserizioni sopra indicate durante lo svolgimento della presente procedura di scelta della sede.

Si prega di notificare la presente circolare a tutto il personale interessato, anche se temporaneamente assente dal servizio.

IL VICARIO DEL DIRETTØRE CENTRALE Manganelli Vicep fetté

4

# ALL. 1

•

| Sede di servizio         Comando         Posti           AGRIGENTO         Comando         2           ALESSANDRIA         Comando         1           ANCONA         Comando         1           ANCONA         Comando         1           ANCONA         Comando         1           ANCONA         Comando         1           AREZZO         Comando         1           ASTI         Comando         2           BARI         Oir.ne Reg. Puglia         2           BARI         Comando         4           BELLJINO         Comando         4           BELLIA         Comando         4           BOLOGINA         Direne Reg. Emilia R.         4           BOLOGINA         Comando         8           BRINDISI         Comando         8           CAMPOBASSO         Direne Reg. Sentilla R.         4           CAMPOBASSO         Direne Reg. Molize         2           CAMPOBASSO         Comando         5           CATANIA         Comando         5           CATANIA         Comando         6           CAMPOBASSO         Comando         5           CATANIA                                                                                                    |                        |                                |              |
|----------------------------------------------------------------------------------------------------|------------------------|--------------------------------|--------------|
| AGRIGENTO       Comando       2'         ALESSANDRIA       Coynando       1'         ANCONA       Dir.e Reg. Marohe       1         ANCONA       Comando       1.         ANCONA       Comando       1.         ASTI       Comando       1.         ASTI       Comando       1.         ASTI       Comando       2.         BARI       Dir.e Reg. Puglia       2         BARI       Comando       4.         BELLUNO       Comando       4.         BELLUNO       Comando       4.         BELLA       Comando       6.         BOLOGNA       Dir.ne Reg. Emilia R.       4.         BOLOGNA       Comando       6.         BRINDISI       Comando       1.         CAGLIARI       Dir.ne Reg. Sardegna       1.         CAGUART       Comando       5.         CAMPOBASSO       Dir.ne Reg. Calabria       2.         CAMPOBASSO       Dir.ne Reg. Calabria       2.         CATANIA       Comando       5.         CATANIA       Comando       5.         CATANZARO       Olir.ne Reg. Calabria       2.         COMO       Coma                                                                                                    | Sede di servizio       | Comando                        | Posti        |
| ACERIGENTO       Comendo       2'         ALESSANDRIA       Comendo       1'         ANCONA       Dir.e Reg. Marche       1         ANCONA       Comando       1         ANCONA       Comando       1         ART       Comando       1         BARI       Dir.ne Reg. Puglia       2         BARI       Dir.ne Reg. Puglia       2         BARI       Comando       4         BELLJINO       Comando       4         BELLINO       Comando       4         BERGAMO       Comando       8         BOLOGNA       Dir.ne Reg. Emilia R.       4         BOLOGNA       Comando       8         BRESCIA       Comando       8         BRENDISI       Comando       8         BRINDISI       Comando       1         CAMPOBASSO       Dir.ne Reg. Sardegna       1         CAMPOBASSO       Dir.ne Reg. Molise       2         CATANIA       Comando       5         CATANIA       Comando       6         CATANIA       Comando       3         COMO       Comando       3         COMO       Comando       3                                                                                                    |                        |                                | . ·          |
| ALESSANDRIA       Comendo       1         ANCONA       Dir.e Rag. Marchs       1         ANCONA       Çomando       2         AREZZÓ       Comando       1         ASTI       Condition       1         ASTI       Comando       1         ASTI       Dir.ne Reg. Puglia       2         BARI       Direne Reg. Puglia       2         BARI       Comando       4         BELLJNO       Comando       4         BERGAMO       Comando       4         BERGAMO       Comando       3         BOLOGNA       Dire.ne Reg. Emilia R.       4         BENNDISI       Comando       8         BENNDISI       Comando       8         CAMPOBASSO       Dire.ne Reg. Sardegna       1         CAMPOBASSO       Camendo       5         CASERTA       Comando       5         CASTANIA       Comando       6         CATANZARO       Dir.ne Reg. Calabria       2         CATANZARO       Dir.ne Reg. Calabria       2         CATANZARO       Dir.ne Reg. Calabria       2         CATANZARO       Comando       3         COMO       Coma                                                                                                    | AGRIGENTO              | Comendo                        | 2            |
| Intervent         Dir.e Reg. Marche         1           ANCONA         Comando         2.           AREZZÓ         Comando         1           ASTI         Dir.ne Reg. Puglia         2.           BARI         Dir.ne Reg. Puglia         2.           BARI         Comando         4.           BELLA         Comando         4.           BELLA         Comando         4.           BERGAMO         Comando         3.           BOLOGNA         Dire.ne Reg. Emilia R.         4.           BOLOGNA         Comando         6.           BRESCIA         Comando         6.           BRENDISI         Cornando         6.           CAMPOBASSO         Dir.ne Reg. Sardegna         1.           CAGLIARI         Comando         5.           CAMPOBASSO         Dir.ne Reg. Molise         2.           CAMPOBASSO         Dir.ne Reg. Calabria         2.           CATANIA         Comando         6.           CATANIA         Comando         3.           COMO         Comando         3.           COMO         Comando         3.           COMA         Comando         3.                                                                                                    | ALESSANDRIA            | Comando                        | 1 1          |
| ANCONA Comando 2, AREZZÓ Comando 1, ASTI Comando 1, ASTI Comando 1, ASTI Comando 1, BARI DIr.ne Reg. Puglia 2, BARI Comando 2, BARI Comando 2, BARI Comando 2, BARI Comando 2, BARI Comando 2, BARI Comando 2, BARI Comando 2, Comando 4, BERIALA Comando 4, BERIALA Comando 3, BOLOGNA Dire.ne Reg. Emilia R. 4, BOLOGNA Comando 6, BRESCIA Comando 6, BRESCIA Comando 6, BRESCIA Comando 1, CAGLIARI Comando 6, BRINDISI Comando 1, CAGUARI Comando 5, CAAMPOBASSO Dir.ne Reg. Sardegna 1, CAGLIARI Comando 5, CAASERTA Comando 5, CATANIZARO DIr.ne Reg. Calabria 2, CAMPOBASSO CO Comando 5, CATANIZARO DIR.ne Reg. Calabria 2, CATANIZARO DIR.ne Reg. Calabria 2, CATANIZARO Comando 3, CREMONA Comando 1, FIRENZE Comando 1, FIRENZE Comando 6, GROSSETO. Comando 3, CREMONA Comando 1, FIRENZE Comando 5, CATANIZARO Comando 3, CREMONA Comando 1, FIRENZE Comando 3, CREMONA Comando 3, CREMONA Comando 3, CREM | ANCONA                 | Dir.e Reg. Marche              | 1            |
| AVE2ZO         Comando         1           ASTI         Comando         1           BARI         Dir.ne Rég. Puglia         2           BARI         Comando         2           BARI         Comando         4           BELLUNO         Comando         4           BELLUNO         Comando         4           BELLINO         Comando         4           BELLINO         Comando         3           BOLOGNA         Dir.ne Reg. Emilia R.         4           BOLOGNA         Comando         6           BRESCIA         Comando         6           GAGLIARI         Dir.ne Reg. Sardegna         1           CAGLIARI         Cornando         5           CAMPOBASSO         Comando         5           CATANZARO         Dir.ne Reg. Calabria         2           CATANZARO         Dir.ne Reg. Calabria         2           CONO         Cornando         3         3           CONO         Cornando         3         3           CONO         Cornando         3         3           CONO         Cornando         3         3           CONO         Cornando <t< td=""><td>ANCONA</td><td>Comando</td><td>_<u></u></td></t<>                                                                                                    | ANCONA                 | Comando                        | _ <u></u>    |
| AS II       Contantoo       1         BARI       Dir.ne Reg. Puglia       2         BARI       Comando       4         BERLETTA-ANIDRIA-TRANI       Comando       4         BELLUNO       Comando       4         BERGAMO       Comando       4         BERGAMO       Comando       8         BOLOGNA       Dira.ne Reg. Emilia R.       4         BOLOGNA       Comando       8         BOLOGNA       Comando       8         BRESCIA       Comando       8         BRESCIA       Comando       8         BRENDISI       Cornando       1         CAGLIARI       Comando       7         CAMPOBASSO       Dir.ne Reg. Sardegma       1         CAAMPOBASSO       Comando       5         CATANI/A       Cormando       5         CATANI/A       Cormando       6         COMATO       Comando       5         CATANI/A       Cormando       3         COMATAVIA       Comando       3         COMO       Comando       3         COMO       Comando       3         COMO       Comando       3                                                                                                    | AREZZO                 | Comango                        |              |
| DATA     Dir.He Key, Fugue     2       BARI     Comando     2       BARI     Comando     4       BELLA     Comando     4       BERGAMO     Comando     4       BELLA     Comando     3       BOLOGNA     Dire.ne Reg. Emilia R.     4       BOLOGNA     Dire.ne Reg. Emilia R.     4       BOLOGNA     Comando     6       BRESCIA     Comando     6       BRESCIA     Comando     1       CAGLIARI     Dir.ne Reg. Sardegna     1       CAGLIARI     Comando     5       CAMPOBASSO     Dir.ne Reg. Molise     2       CAMPOBASSO     Dir.ne Reg. Calabria     2       CAMPOBASSO     Dir.ne Reg. Calabria     2       CATANIZARO     Dir.ne Reg. Calabria     2       CATANIZARO     Dir.ne Reg. Calabria     2       CATANZARO     Comando     3       COMO     Comando     3       CONO     Comando     3       COMO     Comando     3       COMO     Comando     3       COMO     Comando     3       COMO     Comando     3       COMO     Comando     3       COMO     Comando     3                                                                                                    |                        | Oir pa Pieg Puolio             |              |
| DANN       Comando       2         BARLETTA-ANIDRIA-TRANI       Comando       4         BELLUNO       Comando       4         BELLUNO       Comando       7         BIELLA       Comando       3         BOLOGNA       Dira-ne Reg. Emilia R.       4         BOLOGNA       Comando       6         BREINDISI       Comando       8         BRINDISI       Comando       1         CAGLIARI       Dir.ne Reg. Sardegne       1         CAMPOBASSO       Dir.ne Reg. Molise       2         CAMPOBASSO       Comando       5         CATANIZARO       Dir.ne Reg. Calabria       2         CATANZARO       Dir.ne Reg. Calabria       2         CATANZARO       Comando       3         COMO       Comando       3         COMO       Comando       3         COMO       Comando       3         COMO       Comando       3         COMO       Comando       3         COMO       Comando       2         CATANZARO       Dir.ne Reg. Talabria       3         COMO       Comando       3         COMO       Comando <td< td=""><td>BARI</td><td>Comendo</td><td>2</td></td<>                                                                                                    | BARI                   | Comendo                        | 2            |
| BELLUNO       Comando       4         BERGAMO       Comando       7         BIELLIA       Comando       3         BOLOGNA       Dire.ne Reg. Emilia R.       4         BOLOGNA       Comando       6         BRINDISI       Comando       8         CAGLIARI       Dir.ne Reg. Sendegna       1         CAGLARI       Dir.ne Reg. Sendegna       1         CAGLARI       Comando       5         CAMPOBASSO       Dir.ne Reg. Molise       2         CAMPOBASSO       Comando       5         CATANZARO       BIr.ne Reg. Calabria       2         CATANZARO       BIr.ne Reg. Calabria       2         CATANZARO       Comando       3         CONO       Comando       3         CONO       Comando       3         CRETONA       Comando       3         CRATANZARO       BIr.ne Reg. Calabria       2         CATANZARO       Comando       3         CONO       Comando       3         CRENONA       Comando       3         CRATANZARO       Comando       3         CINEC       Comando       3         CRENONA       Coma                                                                                                    | BARI ETEA ANDRIA TRANI | Comando                        |              |
| BERGAMO     Comando     7       BIELLA     Comando     8       BOLOGNA     Dira.ne Reg. Emilia R.     4       BOLOGNA     Comando     6       BRESCIA     Comando     8       BRENDISI     Comando     1       CAGLIARI     Dir.ne Reg. Sardegna     1       CAGLIARI     Dir.ne Reg. Sardegna     1       CAGLIARI     Comando     5       CAMPOBASSO     Dir.ne Reg. Molise     2       CAMPOBASSO     Comando     5       CATANIA     Comando     6       CATANIA     Comando     5       CATANZARO     Dir.ne Reg. Calabria     2       CATANZARO     Dir.ne Reg. Calabria     2       COMO     Comando     3       COSENZA     Comando     3       CONO     Comando     3       CREMONA     Comando     3       CINEO     Comando     3       CINEO     Comando     3       CINEO     Comando     3       CINEO     Comando     3       CINEO     Comando     3       CONO     Comando     3       CONO     Comando     3       CONO     Comando     4       CONO     C                                                                                                    | AFLLUNO                | Comando                        | 4            |
| BIELLA       Comando       3         BOLOGNA       Dire.ne Reg. Emilia R.       4         BOLOGNA       Comando       6         BRESCIA       Comando       8         BRENNDSI       Comando       1         CAGLIARI       Dir.ne Reg. Sardegna       1         CAGLIARI       Dir.ne Reg. Molise       2         CAMPOBASSO       Dir.ne Reg. Molise       2         CAMPOBASSO       Comando       5         CASERTA       Comando       6         CATANIA       Contendo       5         CATANZARO       Dír.ne Reg. Calabria       2         COMO       Comando       3         COMO       Comando       3         COMO       Comando       3         COMO       Comando       3         CONO       Comando       3         CONO       Comando       3         CONO       Comando       3         CINEO       Comando       3         CUNEO       Comando       3         CUNEO       Comando       4         GENOVA       Dir.ne Règ. Toscana       2         GENOVA       Dir.ne Règ. Ligunta       3 <td>BERGAMO</td> <td>Comando</td> <td>7</td>                                                                                                    | BERGAMO                | Comando                        | 7            |
| BOLOGNA       Dirb.ne Reg. Emilla R.       4         BOLOGNA       Comando       6         BRESCIA       Comando       8         BRESCIA       Comando       1         CAGLIARI       Dir.ne Reg. Sardegna       1         CAGLIARI       Dir.ne Reg. Molise       2         CAMPOBASSO       Dir.ne Reg. Molise       2         CAMPOBASSO       Comando       6         CATANIA       Comando       6         CATANIA       Comando       6         CATANZARO       Dir.ne Reg. Calabria       2         CATANZARO       Comando       5         COSENZA       Comando       6         CONO       Comando       3         CROTONE       Comando       3         CONNA       Comando       3         CINEO       Comando       3         CINIA       Comando       3         ENNA       Comando       3         ENNA       Comando       3         ENNA       Comando       3         ENNA       Comando       3         GENOVA       Dir.ne Reg. Toscana       2         GENOVA       Dir.ne Reg. Liguita       3                                                                                                    | BIELLA                 | Comando                        | 3            |
| BOLOGINA       Comando       6         BRENDISI       Comando       8         BRINDISI       Comando       1         CAGLIARI       Dir.ne Reg. Sardegna       1         CAGLIARI       Comendo       7         CAMPOBASSO       Dir.ne Reg. Molise       2         CAMPOBASSO       Comendo       5         CAMPOBASSO       Comendo       5         CASERTA       Comando       6         CATANIA       Comando       5         CATANZARO       Dlr.ne Reg. Calabria       2         COMO       Comando       3         CONO       Comando       3         CONO       Comando       3         CONO       Comando       3         CONO       Comando       3         CONO       Comando       3         CONO       Comando       3         CUNEO       Comando       3         CINEO       Comando       3         FIRENZE       DL.ne Rég. Toscana       2         FIRENZE       DL.ne Rég. Liguita,       3         GORIZIA       Comando       4         LECCO       Comando       4 <t< td=""><td>BOLOGNA</td><td>Dire.ne Reg. Emilia R.</td><td>4</td></t<>                                                                                                    | BOLOGNA                | Dire.ne Reg. Emilia R.         | 4            |
| BRESCIA       Cqmando       8         BRUNDISI       Connando       1         CAGLIARI       Dir.ne Reg. Serdegna       1         CAGLIARI       Comendo       7         CAMPOBASSO       Dir.ne Reg. Molise       2         CAMPOBASSO       Comendo       5         CAMPOBASSO       Comendo       5         CAMPOBASSO       Comendo       5         CAMPOBASSO       Comendo       6         CATANZARO       Blr.ne Reg. Calabría       2         CATANZARO       Blr.ne Reg. Calabría       2         CATANZARO       Comando       3         CONO       Comando       3         CONO       Comando       3         CONONA       Comando       3         CONONE       Comando       3         CINEO       Comando       3         CINEO       Comando       3         ENNA       Cómando       3         FIRENZE       DIr.ne Règ. Toscana       2         FIRENZE       DIr.ne Règ. Liguria,       3         GORIZIA       Comando       5         GORIZIA       Comando       4         LECCO       Comando                                                                                                    | BOLOGNA                | Comando                        | 6            |
| BRINDIŞI       Comando       1         CAGLIARI       Dir.ne Reg. Sardegna       1         CAGLIARI       Comendo       7         CAMPOBASSO       Dir.ne Reg. Molise       2         CAMPOBASSO       Comendo       5         CASERTA       Comendo       5         CASERTA       Comendo       5         CATANIA       Corteando       5         CATANZARO       Dlr.ne Reg. Calabria       2         CATANZARO       Comando       3         COMO       Comando       3         COMO       Comando       3         CONO       Comando       3         CROTONE       Comando       3         CINEO       Comando       3         ENNA       Cómando       1         FERMQ       Comando       3         ENNA       Cómando       1         FIRENZE       Dir.ne Règ. Toscana       2         CAROVA       Dir.ne Règ. Liguta       3         GENOVA       Dir.ne Règ. Liguta       3         GENOVA       Dir.ne Règ. Liguta       3         GENOVA       Comando       4         LIVORNO       Comando       4                                                                                                    | BRESCIA                | Comando                        | 8            |
| CAGLIARI       Dir.ne Reg. Sardegna       1         CAGLIARI       Comendo       7         CAMPOBASSO       Dir.ne Reg. Molise       2         CAMPOBASSO       Comendo       5         CASERTA       Comendo       6         CATANIA       Contrando       6         CATANZARO       Dir.ne Reg. Calabria       2         CATANZARO       Comando       6         COMO       Comando       3         COMO       Comando       3         COMO       Comando       3         CONO       Comando       3         CREMONA       Comando       3         CINEO       Comando       3         ENNA       Comando       3         FIRENZE       Dir.ne Règ. Toscana       2         FIRENZE       Comando       5         GROSSETO       Comando       5         GROSSETO       Comando       4         LIVORNO       Comando       3         LIVORNO       Comando       3         LODI       Comando       4         LODI       Comando       3         GROSSETO       Comando       3         MATE                                                                                                    | BRINDİŞI               | Comando                        | 1            |
| CAGLIARI       Comendo       7         CAMPOBASSO       Dir.ne Reg. Molise       2         CAMPOBASSO       Comando       5         CASERTA       Comando       6         CATANIA       Comando       5         CATANZARO       Dír.ne Reg. Calabria       2         CATANZARO       Dír.ne Reg. Calabria       2         CATANZARO       Comando       3         COMO       Comando       3         CONO       Comando       3         CONO       Comando       3         CONO       Comando       3         CREMONA       Comando       3         CIVEO       Comando       3         CINEO       Comando       3         CINEO       Comando       3         FIRENZE       Dir.ne Règ. Toscana       2         FIRENZE       Dir.ne Règ. Uguta       3         GENOVA       Dir.ne Règ. Uguta       3         GENOVA       Dir.ne Règ. Uguta       3         GENOVA       Comando       4         LECCO       Comando       4         LECCO       Comando       4         LIQUI       Comando       3                                                                                                    | CAGLIARI               | Dir.ne Reg. Sardegna           | 1            |
| CAMPOBASSO     Dir.ne Reg. Molise     2       CAMPOBASSO     Comendo     5       CASERTA     Comendo     6       CATANIA     Cornando     6       CATANZARO     Blr.ne Reg. Calabria     2       CATANZARO     Comando     3       COMO     Comando     3       COMO     Comando     3       CONO     Comando     3       CONO     Comando     3       CREMONA     Comando     3       CINEO     Comando     3       CINEO     Comando     3       CINEO     Comando     3       FIRENZE     Olr.ne Règ. Toscana     2       FIRENZE     Olr.ne Règ. Ligunta     3       GENOVA     Dir.ne Règ. Ligunta     3       GENOVA     Comando     5       GROSSETO     Comando     4       LECCO     Comando     3       LECCO     Comando     3       LECCA     Comando     3       LODI     Comando     4       LECCO     Comando     3       MANTOVA     Comando     3       LODI     Comando     3       MASSA CARRARA     Comando     3       MASSA CARRARA     Comando                                                                                                    | CAGLIARI               | Comendo                        | 7            |
| CAMPOBLASSO       Comendo       5.         CASERTA       Comendo       6         CATANIA       Corhando       6         CATANZARO       Blr.ne Reg. Calabria       2.         CATANZARO       Comando       3         COMO       Comando       3         COMO       Comando       3         COSENZA       Comando       3         CREMONA       Comando       3         CROTONE       Comando       3         CINEO       Comando       3         CINEO       Comando       3         FIRENZE       Dir.ne Ràg. Toscana       2         FIRENZE       Dir.ne Ràg. Ligunta       3         GORIZIA       Comando       5         GORIZIA       Comando       5         IMPERIA       Comando       1         LECCO       Comando       3         LOVA       Dir.ne Rag. Ligunta       3         GORIZIA       Comando       4         LECCO       Comando       4         LECCO       Comando       3         IMPERIA       Comando       3         IMPERIA       Comando       3         LODI </td <td>CAMPOBASSO</td> <td>Dir.ne Reg. Molise</td> <td>2</td>                                                                                                    | CAMPOBASSO             | Dir.ne Reg. Molise             | 2            |
| CASERTA       Cormando       6         CATANIA       Contando       5         CATANIZARO       Dír.ne Reg. Calabria       2         CATANZARO       Comando       3         COMO       Comando       8         COSENZA       Comando       3         CREMONA       Comando       3         CREMONA       Comando       3         CUNEO       Comando       3         CUNEO       Comando       3         ENNA       Cótmando       1         FERMQ       Comando       3         FIRENZE       Olr.ne Règ. Toscana       2         FIRENZE       Comando       6         GENOVA       Dir.ne Règ. Tugunta       3         GORIZIA       Comando       5         GORIZIA       Comando       5         IMPERIA       Comando       1         LECCO       Comando       4         LIVORNO       Comando       3         LODI       Comando       3         MASSA CARRARA       Comando       3         MATERA       Comando       3         MATERA       Comando       3         MANTOVA                                                                                                    | CAMPOBASSO             | Comendo                        | 5            |
| CATANIA       Corhando       5         CATANZARO       Dír.ne Reg. Calabria       2         CATANZARO       Comando       3         COMO       Comando       3         COMO       Comando       3         CONSENZA       Comando       2         CONTONE       Comando       3         CUNEO       Comando       3         CUNEO       Comando       3         ENNA       Cotinando       1         FERMQ       Comando       3         FIRENZE       Dir.ne Règ. Toscana       2         FIRENZE       Comando       6         GENOVA       Dir.ne Règ. Liguna       3         GENOVA       Comando       5         GORIZIA       Comando       5         GORSETO       Comando       1         LECCO       Comando       1         LECCO       Comando       3         LIVORNO       Comando       3         LODI       Comando       3         MASSA CARRARA       Comando       3         MATERA       Comando       3         MATERA       Comando       3         MATERA       C                                                                                                    | CASERTA                | Comando                        | 6            |
| CATANZARO       Dir.na Reg. Calabria       2         CATANZARO       Comando       3         COMO       Comando       3         COSENZA       Comando       3         CREMONA       Camando       2         CROTONE       Comando       3         CREMONA       Comando       3         CUNEO       Comando       3         ENNA       Cómando       1         FIRENZE       Dlr.ne Rég. Toscana       2         FIRENZE       Cornando       6         GENOVA       Dir.ne Reg. Toscana       2         FIRENZE       Cornando       6         GORIZIA       Comando       5         GROSSETO.       Comando       1         ISERNIA       Cornando       1         LECCO       Comando       3         LIVORNO       Comando       4         LODI       Comando       3         LODI       Comando       3         MANTOVA       Comando       3         LODI       Comando       3         MANTOVA       Comando       3         MANTOVA       Comando       3         MANTOVA <t< td=""><td>CATANIA</td><td>Corhando</td><td>5</td></t<>                                                                                                    | CATANIA                | Corhando                       | 5            |
| COMO       Comando       3         COMO       Comando       3         COSENZA       Comando       3         CROTONE       Comando       3         CROTONE       Comando       3         CINEO       Comando       3         ENNA       Cotrando       3         FIRENZE       Dir.ne Rég. Toscana       2         FIRENZE       Dir.ne Rég. Toscana       2         FIRENZE       Comando       6         GENOVA       Dir.ne Rég. Ligunta       3         GENOVA       Comando       5         GORIZIA       Comando       5         IMPERIA       Comando       5         IMPERIA       Comando       1         LECCO       Comando       1         LECCO       Comando       1         LECCO       Comando       3         LIVORNO       Comando       3         LUVORNO       Comando       3         LUVORNO       Comando       3         MANTOVA       Comando       3         MASSA CARRARA       Comando       3         MATERA       Comando       3         MATERA       Co                                                                                                    | CATANZARO              | Dir.ne Reg. Calabria           | 2            |
| COSING       Conjustido       3         COSENZA       Comando       3         CREMONIA       Comando       2         CROTONE       Comando       3         CUNEO       Comando       3         ENNA       Cótnando       1         FERMO       Comando       3         FIRENZE       Dir.ne Rég. Toscana       2         FIRENZE       Comando       6         GENOVA       Dir.ne Règ. Liguria       3         GENOVA       Dir.ne Règ. Liguria       3         GENOVA       Comando       5         GORIZIA       Comando       5         GORSETO       Comando       1         ISERNIA       Comando       1         LECCO       Comando       1         LECCO       Comando       3         LIVORNO       Comando       3         LODI       Comando       3         MASSA CARRARA       Comando       3         MASSA CARRARA       Comando       3         MATERA       Comando       3         MATERA       Comando       5         MILANO       Dir.ne Reg. Lombandía       3         M                                                                                                    | COMO                   | Comando                        | 3            |
| CREMONAComando3CREMONAComando2CROTONEComando3CUNEOComando3ENNACómando1FERMQComando3FIRENZEDIr.ne Rég. Toscana2FIRENZEComando6GENOVADir.ne Rég. Toscana2GENOVADir.ne Rég. Liguria3GENOVAComando6GENOVAComando5GORIZIAComando5GORSETOComando1INPERIAComando1LECCOComando4LECCOComando3LIVORNOComando3LODIComando3MATERAComando3MATERAComando3MATERAComando3MATERAComando3MATERAComando3MANTOVAComando3MATERAComando3MATERAComando3MONZA E BRIANZAComando6NAPOLIDir.ne Reg. Campania2NUOROComando2NUOROComando2PADOVADir.ne Intareg. Veneto e T.A.A.3PADOVAComando2RADOVAComando2RADOVAComando2                                                                                                    | COSENZA                | Comando                        | 3            |
| CROTONEComando2CUNEOComando3ENNACómando1FERMQComando1FIRENZEDlr.ne Rég. Toscana2FIRENZEComando6GENOVADir.ne Rég. Toscana2GENOVADir.ne Rég. Líguita3GENOVAComando6GENOVAComando5GORIZIAComando5GORSETOComando1IMPERIAComando1LECCOComando1LECCOComando3LIVORNOComando3LODIComando3MATERAComando3MATERAComando3MATERAComando3MATERAComando3MATERAComando5MILANODir.ne Reg. Lombardta3MILANOComando6NAPOLIDir.ne Reg. Campania2NUOROComando2PADÓVADir.ne Intereg. Veneto e T.A.A.3PADÓVADir.ne Intereg. Veneto e T.A.A.3                                                                                                    | CREMONA                | Comando                        | 3            |
| CUNEOComando3ENNAComando1FERMQComando3FIRENZEDir.ne Ràg. Toscana2FIRENZEDir.ne Ràg. Toscana2GENOVADir.ne Ràg. Liguna3GENOVADir.ne Ràg. Liguna3GENOVAComando6GORIZIAComando6GORIZIAComando5GORIZIAComando5GORSETOComando1LECCOComando1LECCOComando4LIVORNOComando3LODIComando4LUVORNOComando3LODIComando3MANTOVAComando3MASSA CARRARAComando3MATERAComando3MATERAComando5MILANODir.e Reg. Lombardta3MONZA E BRIANZAComando6NOVARAComando2NOVARAComando2NOVARAComando2NOVARAComando2NOVARAComando2NOVARADir.ne Intereg. Veneto e T.A.A.3PADOVADir.ne Intereg. Veneto e T.A.A.3                                                                                                    | CROTONE                | Comando                        | 2            |
| ENNAColmando1FERMQComando3FIRENZEDir.ne Ràg. Toscana2FIRENZEDir.ne Ràg. Toscana2GENOVADir.ne Rag. Liguria3GENOVAComando6GENOVAComando5GORIZIAComando5GORSETOComando1IMPERIAComando1LECCOComando1LECCOComando3LODIComando3LODIComando4LECCOComando3LODIComando4LODIComando3LODIComando3MANTOVAComando3MASSA CARRARAComando3MATERAComando3MATERAComando5MILANODir.e Reg. Lombardía3MONZA E BRIANZAComando6NOVARAComando2NUOROComando2PADÓVADir.ne Intereg. Veneto e T.A.A.3PADOVAComando2                                                                                                    | CUNEO                  | Comando                        |              |
| FERMQComando1FIRENZEDir.ne Ràg. Toscana2FIRENZEComando6GENOVADir.ne Ràg. Liguria,3GENOVAComando5GORIZIAComando5GORIZIAComando5GROSSETOComando1INPERIAComando1LECCOComando3LIVORNOComando3LODIComando4LOCAComando3MANTOVAComando3MASSA CARRARAComando3MASSA CARRARAComando3MASSA CARRARAComando3MILANODir.e Reg. Lombardía3MILANOComando6NAPOLIDir.ne Reg. Campania2NUOROComando2NUOROComando2PADOVADir.ne Intereg. Veneto e T.A.A.3PADOVAComando2                                                                                                    | ENNA                   | Comando                        |              |
| FIRENZEDIr.ne Règ. Toscana3FIRENZEComando6GENOVADir.ne Rag. Liguria3GORIZIAComando5GORIZIAComando5GROSSETO.Comando1IMPERIAComando1ISERNIAComando4LECCOComando3LIVORNOComando3LODIComando4LOZCAComando3MANTOVAComando3MASSA CARRARAComando3MASSA CARRARAComando3MILANODir.e Reg. Lombardía3MILANODir.ne Reg. Campania2NOVARAComando2NUOROComando2NOVARAComando3MAPOLIDir.ne Reg. Campania2NUOROComando2PADOVADir.ne Intereg. Veneto e T.A.A.3PADOVAComando2                                                                                                    | FERMO                  | Comando                        |              |
| FiRENZEComando2GENOVADir.ne Rag. Liguria3GENOVAComando6GORIZIAComando5GORIZIAComando5GROSSETOComando1IMPERIAComando1ISERNIAComando4LECCOComando3LIVORNOComando3LODIComando4LUCCAComando3MANTOVAComando3MASSA CARRARAComando3MASSA CARRARAComando3MILANODir.e Reg. Lombardía3MILANOOrnando6NOVARAComando2NOVARAComando2NOVARAComando2NOVARAComando3PADOVADir.ne Reg. Campania2NUOROComando2PADOVADir.ne Intereg. Veneto e T.A.A.3PADOVAComando2                                                                                                    | FIRENZE                | Dir.ne Reg. Toscana            |              |
| GENOVADir.ne Rag. Liguna3GENOVAComando6GORIZIAComando5GROSSETOComando2IMPERIAComando1LECCOComando4LECCOComando3LIVORNOComando4LODIComando4LUCCAComando3MANTOVAComando3MASSA CARRARAComando3MASSA CARRARAComando3MASSA CARRARAComando5MILANODir.e Reg. Lombairdía3MILANOComando6NOVARAComando6NOVARAComando2NOVARAComando2NOVARAComando2NOVARAComando2NOVARAComando2PADOVADir.ne Intereg. Veneto e T.A.A.3PADOVAComando2PADOVAComando2                                                                                                    | FIRENZE                | Comando                        |              |
| GENOVAComando5GORIZIAComando5GROSSETOComando2IMPERIAComando1ISERNIAComando4LECCOComando3LIVORNOComando4LODIComando4LUVORNOComando4LUVORNOComando4LODIComando4LUCCAComando3MANTOVAComando3MASSA CARRARAComando3MATERAComando3MILANODir.a Reg. Lombaidía3MILANODir.a Reg. Lombaidía3MONZA E BRIANZAComando6NOVARAComando2NOVARAComando2PADOVADir.ne Intereg. Veneto e T.A.A.3PADOVAComando2PADOVAComando2                                                                                                    | GENOVA                 | Dir.ne Reg. Liguria            |              |
| GORIZIA       Comando       5         GROSSETO.       Comando       2         IMPERIA       Comando       1         ISERNIA       Contando       4         LECCO       Comando       3         LIVORNO       Comando       4         LODI       Comando       4         LUCCA       Comando       4         LUCCA       Comando       3         MANTOVA       Comando       3         MASSA CARRARA       Comando       3         MATERA       Comando       3         MILANO       Dir.è Reg. Lombairdía       3         MILANO       Gomando       5         NAPOLI       Dir.ne Reg. Campania       2         NOVARA       Comando       2         NUORO       Comando       2         PADOVA       Dir.ne Intereg. Veneto e T.A.A.       3                                                                                                    | GENOVA                 | Comando                        |              |
| GROSSETO       Comando       2         IMPERIA       Comando       1         ISERNIA       Corparido       4         LECCO       Comando       3         LIVORNO       Comando       4         LODI       Comando       4         LODI       Comando       4         LUORNO       Comando       4         LUCCA       Comando       3         MANTOVA       Comando       3         MASSA CARRARA       Comando       3         MATERA       Comando       3         MILANO       Dir.è Reg. Lombairdía       3         MILANO       Gomando       5         MILANO       Gomando       6         NONZA E BRIANZA       Comando       6         NOVARA       Comando       2         NOVARA       Comando       2         PADOVA       Dir.ne Intereg. Veneto e T.A.A.       3                                                                                                    | GORIZIA                | Comando                        | 5            |
| IMPERIA       Comando       1         ISERNIA       Comarido       4         LECCO       Comando       3         LIVORNO       Comando       4         LODI       Comando       4         LUVORNO       Comando       4         LUCCA       Comando       4         MANTOVA       Comando       3         MASSA CARRARA       Comando       3         MATERA       Comando       3         MESSINA       Comando       5         MILANO       Dir.e Reg. Lombairdía       3         MONZA E BRIANZA       Comando       6         NOVARA       Comando       2         NOVARA       Comando       2         PADOVA       Dir.ne Reg. Campania       2         PADOVA       Comando       2                                                                                                    | MADEDIA                | Comando                        | 2            |
| LECCOCorparido4LECCOComando3LIVORNOComando4LODIComando4LUCCAComando3MANTOVAComando3MASSA CARRARAComando3MASSA CARRARAComando3MASSA CARRARAComando3MASSA CARRARAComando3MASSA CARRARAComando3MASSA CARRARAComando5MILANODir.e Reg. Lombaidía3MILANOGomando6MONZA E BRIANZAComando6NAPOLIDir.ne Reg. Campania2NOVARAComando2NUOROComando2PADOVADir.ne Intereg. Veneto e T.A.A.3                                                                                                    | ISEQNUA                | Comando                        | 1 1          |
| LIVORNOComando3LIVORNOComando4LODIComando4LODIComando3MANTOVAComando3MASSA CARRARAComando3MASSA CARRARAComando3MASSA CARRARAComando3MATERAComando3MESSINAComando5MILANODir.e Reg. Lombaidía3MILANOGomando6MONZA E BRIANZAComando6NOVARAComando2NOVARAComando2NUOROComando2PADOVADir.ne Intereg. Veneto e T.A.A.3                                                                                                    | I ECCO                 | Comarido                       | 4            |
| LODIComando4LODIComando4LUCCAComando3MANTOVAComando3MASSA CARRARAComando3MATERAComando3MATERAComando3MESSINAComando5MILANODir.e Reg. Lombaidía3MILANODir.e Reg. Lombaidía3MILANODir.e Reg. Campanía6NONZA E BRIANZAComando6NOVARAComando2NOVARAComando2NUOROComando2PADOVADir.ne Intereg. Veneto e T.A.A.3                                                                                                    | LIVORNO                | Comando                        | 3            |
| LECCAComando4MANTOVAComando3MASSA CARRARAComando3MASSA CARRARAComando2MATERAComando3MESSINAComando3MILANODir.e Reg. Lombardía3MILANODir.e Reg. Lombardía3MILANOComando6MONZA E BRIANZAComando6NAPOLIDir.ne Reg. Campania2NUOROComando2PADOVADir.ne Intereg. Veneto e T.A.A.3                                                                                                    | LODI                   | Comando                        | 4            |
| MANTOVAComando3MASSA CARRARAComando3MATERAComando2MATERAComando3MESSINAComando5MILANODir.è Reg. Lombaidia3MILANODir.è Reg. Lombaidia3MONZA E BRIANZAComando6NAPOLIDir.ne Reg. Campania2NUOROComando2PADOVADir.ne Intereg. Veneto e T.A.A.3                                                                                                    | LUCCA                  | Comando                        | 4            |
| MASSA CARRARA       Comando       3         MATERA       Comando       2         MESSINA       Comando       3         MILANO       Dir.è Reg. Lombaidia       3         MILANO       Dir.è Reg. Lombaidia       3         MILANO       Gomando       5         MILANO       Gomando       6         NONZA E BRIANZA       Comandq       6         NAPOLI       Dir.ne Reg. Campania       2         NOVARA       Comando       2         NUORO       Comando       2         PADOVA       Dir.ne Intereg. Veneto e T.A.A.       3                                                                                                    | MANTOVA                | Comando                        | 3            |
| MATERA       Comando       2         MESSINA       Comando       3         MILANO       Dir.è Reg. Lombaidta       3         MILANO       Dir.è Reg. Lombaidta       3         MILANO       Gomando       6         MONZA E BRIANZA       Comando       6         NAPOLI       Dir.ne Reg. Campania       2         NOVARA       Comando       2         NUORO       Comando       2         PADOVA       Dir.ne Intereg. Veneto e T.A.A.       3                                                                                                    | MASSA CARRARA          | Comando                        | 3            |
| MESSINA       Comando       3         MILANO       Dir.e Reg. Lombaidia       3         MILANO       Gomando       6         MILANO       Gomando       6         MONZA E BRIANZA       Comando       6         NAPOLI       Dir.ne Reg. Campania       2         NOVARA       Comando       2         NUORO       Comando       2         PADOVA       Dir.ne Intereg. Veneto e T.A.A.       3                                                                                                    | MATERA                 | Comendo                        | 2            |
| MiLANO     Dir.è Reg. Lombaidia     5       MILANO     Gomando     6       MONZA E BRIANZA     Comando     6       NAPOLI     Dir.ne Reg. Campania     2       NOVARA     Comando     2       NUORO     Comando     2       PADOVA     Dir.ne Intereg. Veneto e T.A.A.     3                                                                                                    | MESSINA                | Comando                        | 3            |
| MILANO     Gomando     3       MONZA E BRIANZA     Comando     6       NAPOLI     Dir.ne Reg. Campania     2       NOVARA     Comando     2       NUORO     Comando     2       PADOVA     Dir.ne Intereg. Veneto e T.A.A.     3                                                                                                    | MILANO                 | Dice Reg. Lombactic            | 5            |
| MONZA E BRIANZA     Comandq     6       NAPOLI     Dir.ne Reg. Campania     2       NOVARA     Comando     2       NUORO     Comando     2       PADOVA     Dir.ne Intereg. Veneto e T.A.A.     3                                                                                                    | MILANO                 | Gomando                        | 3            |
| NAPOLI     Dir.ne Reg. Campania     6       NOVARA     Comando     2       NUORO     Comando     2       PADOVA     Dir.ne Intereg. Veneto e T.A.A.     3                                                                                                    | MONZA E BRIANZA        | Comando                        | 66           |
| NOVARA     Comando     2       NUORO     Comando     2       PADOVA     Dinne Intereg. Veneto e T.A.A.     3                                                                                                    | NAPOLI                 | Dir.ne Reg. Campania           | <u>  6  </u> |
| NUORO Comando 2<br>PADOVA Dir.ne Intereg. Veneto e T.A.A. 3<br>PADOVA Comando                                                                                                    | VOVARA                 | Comando                        | +            |
| PADOVA Dir.ne Intereg. Veneto e T.A.A. 3 PADOVA Comando                                                                                                    | NUORO                  | Comando                        | + <u>-</u>   |
| Comando                                                                                                    | ADOVA                  | Dir.ne Intereg. Veneto e T.A.A | ┾╼┿╧╼╼╽      |
| A                                                                                                    | ADUVA                  | Comando                        |              |

| PALERMO         | Dir.ne Reg. Sicilia    | 1   |
|-----------------|------------------------|-----|
| PARMA           | Comando                | 1   |
| PAVIA           | Comando                | 1   |
| PERUGIA         | Dir.ne Reg. Umbria     | 3   |
| PERUGIA         | Comendo                | 3   |
| PESCARA         | Comando                | 2   |
| PIACENZA        | Comando                | 4   |
| PISA            | Comando                | 1   |
| PORDENONE       | Comando                | 1   |
| POTENZA         | Dir.ne Reg. Basilicata | 3   |
| POTENZA         | Comando                | 7   |
| PRATO           | Comando                | 2   |
| RAGUSA          | Comando                | 2   |
| REGGIO EMILIA   | Comando                | 2   |
| RIĘTI           | Comando                | . 2 |
| UFFICI CENTRALI |                        | 18  |
| ROVIGO          | Comando                | . 2 |
| SALERNO         | Comarido               | 9   |
| SASSARI         | Comando                | 3   |
| \$ONDRIO        | Comando                | 3   |
| TARANTO         | Comando -              | 5   |
| TERAMO          | Comando                | 2   |
| TORINO          | Dir ne Reg. Piemonte   | 4   |
| TORINO          | Comando                | 6   |
| TRAPANI         | Comando                | 1   |
| TRIESTE         | Dir,ne Reg. Friuli     | 3   |
| TRIESTE         | Comando                | 3   |
| UDINE           | Comando                | 2   |
| VARESE          | Comando                | 3   |
| VENEZIA         | Comando                | 7   |
| VERBANIA        | Comando                | 2   |
| VIBQ VALENTIA   | Comando                | 1   |
| VICENZA         | Comanto                | 2   |
| VITERBO         | Comendo                | 1   |

÷

| ISPETTORI RADIORIPARATORI |         |          |  |  |
|---------------------------|---------|----------|--|--|
| SEDE SERVIZ               | Posti   |          |  |  |
| BARI                      | Cómándö | 1        |  |  |
| BOLOGNA                   | Comando | 1        |  |  |
| CAGLIARI                  | Comando | 1        |  |  |
| CAMPOBASSO                | Comando | <u> </u> |  |  |
| FIRENZE                   | Comando | 1        |  |  |
| GENOVA                    | Comando | 1        |  |  |
| L'AQUILA                  | Comando | 1        |  |  |
| MACERATÁ                  | Comando | 1        |  |  |
| MILANO                    | Comando | 1        |  |  |
| NAPOLI                    | Comando | 1        |  |  |
| PALERMO                   | Comando | 1        |  |  |
| PERUGIA                   | Comando | 1        |  |  |
| POTENZA                   | Comando | 1        |  |  |
| <b>REGGIO CALABRIA</b>    | Comando | 1        |  |  |
| ROMA                      | DCLSTR  | 2        |  |  |
| ROMA                      | Comando | 1        |  |  |
| TORINO                    | Comando | 1        |  |  |
| UDINE                     | Comando | 1        |  |  |
| VENEZIA                   | Comando | 1        |  |  |

ł

.

-

433

. .

ALL.2

~

•

فقر مالد و و در و و در و من معدد د .

.

ALL. 3

ł

| ISPETTORI AIB            | POSTI     |   |
|--------------------------|-----------|---|
| DIREZIONE CALABRIA       | CATANZARO | 1 |
| DIREZIONE CAMPANIA       | NAPOLI    | 1 |
| DIREZIONE LAZIO          | ROMA      | 1 |
| DIREZIONE FRIULI VENEZIA | TRIESTE   | 1 |
| DIREZIONE SARDEGNA       | CAGLIÀRI  | 1 |
| DIREZIONE EMILIA ROMAGNA | BOLOGNA   | 1 |

# Scheda AAIB

## MINISTERO DELL'INTERNO

DIPARTIMENTO DEI VIGILI DEL FUOCO, DEL SOCCORSO PUBBLICO E DELLA DIFESA CIVILE - D.C.R.U CONCORSO INTERNO A N. 313 POSTI PER L'ACCESSO ALLA QUALIFICA DI ISPETTORE ANTINCENDI

# A CURA DEL CANDIDATO

Il sottoscritto

In servizio presso

invitato ad effettuare la scelta sede in base ai posti disponibili

Quadro 1

## PRESA VISIONE DELLE SOTTOINDICATE SEDI

#### DICHIARA

#### CHE L'ORDINE DI PREFERENZA TRA LE SEDI DISPONIBILI PER L'ASSEGNAZIONE È IL SEGUENTE:

(La preferenza dovrà essere espressa, in grafia comprensibile, su tutte le sedi indicate, compilando la colonna "ordine di preferenza" segnalando la sede di maggior gradimento con il numero 1, e così di seguito fino ad indicare con il numero 6 la sede di minor gradimento)

| Sede Servizio               | Ufficio   | Posti | Ordine Preferenza |
|-----------------------------|-----------|-------|-------------------|
| DIREZIONE CALABRIA          | CATANZARO | 1     |                   |
| DIREZIONE CAMPANIA          | NAPOLI    | 1     |                   |
| DIREZIONE LAZIO             | ROMA      | 1     |                   |
| DIREZIONE FRIULI VENEZIA G. | TRIESTE   | 1     |                   |
| DIREZIONE SARDEGNA          | CAGLIARI  | 1     |                   |
| DIREZIONE EMILIA ROMAGNA    | BOLOGNA   | 1     |                   |

#### DELEGA

Il responsabile della procedura, **in caso di assenza o impedimento dello scrivente**, ad effettuare la scelta sede nel rispetto dell'ordine di preferenza espresso e della disponibilità di posti all'atto dell'operazione

Firma del candidato

| Quadro 2     A CURA DEL RESPONSABILE DELLA PROCEDURA |                                    |               |  |  |
|------------------------------------------------------|------------------------------------|---------------|--|--|
| La presente scheda è stata compilata: SI NO          |                                    |               |  |  |
| La sede scelta dall'interessato al te                | rmine della procedura è:           |               |  |  |
| Firma del candidato (se presente)                    | Firma e qualifica del responsabile | Data e timbro |  |  |
|                                                      |                                    |               |  |  |

#### MINISTERO DELL'INTERNO

DIPARTIMENTO DEI VIGILI DEL FUOCO, DEL SOCCORSO PUBBLICO E DELLA DIFESA CIVILE - D.C.R.U

CONCORSO INTERNO A N. 313 POSTI PER L'ACCESSO ALLA QUALIFICA DI ISPETTORE ANTINCENDI

# A CURA DEL CANDIDATO

Il sottoscritto

In servizio presso

invitato ad effettuare la scelta sede in base ai posti disponibili

# Quadro 1

## PRESA VISIONE DELLE SOTTOINDICATE SEDI

#### DICHIARA

#### CHE L'ORDINE DI PREFERENZA TRA LE SEDI DISPONIBILI PER L'ASSEGNAZIONE È IL SEGUENTE:

(La preferenza dovrà essere espressa, in grafia comprensibile, su tutte le sedi indicate, compilando la colonna "ordine di preferenza" segnalando la sede di maggior gradimento con il numero 1, e così di seguito fino ad indicare con il numero 89 la sede di minor gradimento)

| Sede Servizio | Ufficio                  | Posti | Ordine<br>Preferenza | Sede Servizio   | Ufficio                  | Posti | Ordine<br>Preferenza |
|---------------|--------------------------|-------|----------------------|-----------------|--------------------------|-------|----------------------|
| AGRIGENTO     | Comando                  | 2     |                      | GROSSETO        | Comando                  | 2     |                      |
| ALESSANDRIA   | Comando                  | 1     |                      | IMPERIA         | Comando                  | 1     |                      |
| ANCONA        | Direzione Reg. Marche    | 1     |                      | ISERNIA         | Comando                  | 4     |                      |
| ANCONA        | Comando                  | 2     |                      | LECCO           | Comando                  | 3     |                      |
| AREZZO        | Comando                  | 1     |                      | LIVORNO         | Comando                  | 4     |                      |
| ASTI          | Comando                  | 1     |                      | LODI            | Comando                  | 4     |                      |
| BARI          | Direzione Reg.Puglia     | 2     |                      | LUCCA           | Comando                  | 3     |                      |
| BARI          | Comando                  | 2     |                      | MANTOVA         | Comando                  | 3     |                      |
| BARLETTA –    | Comando                  | 4     |                      | MASSA CARRARA   | Comando                  | 2     |                      |
| ANDRIA TRANI  | Comando                  | 4     |                      | MATERA          | Comando                  | 3     |                      |
| BELLUNO       | Comando                  | 4     |                      | MESSINA         | Comando                  | 5     |                      |
| BERGAMO       | Comando                  | 7     |                      | MILANO          | Direzione Reg Lombardia  | 3     |                      |
| BIELLA        | Comando                  | 3     |                      | MILANO          | Comando                  | 6     |                      |
| BOLOGNA       | Direzione Reg. Emilia R. | 4     |                      | MONZA BRIANZA   | Comando                  | 6     |                      |
| BOLOGNA       | Comando                  | 6     |                      | NAPOLI          | Direzione Reg. Campania  | 2     |                      |
| BRESCIA       | Comando                  | 8     |                      | NOVARA          | Comando                  | 2     |                      |
| BRINDISI      | Comando                  | 1     |                      | NUORO           | Comando                  | 2     |                      |
| CAGLIARI      | Direzione Reg. Sardegna  | 1     |                      | PADOVA          | Dir. Int. Veneto e TAA   | 3     |                      |
| CAGLIARI      | Comando                  | 7     |                      | PADOVA          | Comando                  | 4     |                      |
| CAMPOBASSO    | Direzione Reg.Molise     | 2     |                      | PALERMO         | Direzione Reg. Sicilia   | 1     |                      |
| CAMPOBASSO    | Comando                  | 5     |                      | PARMA           | Comando                  | 1     |                      |
| CASERTA       | Comando                  | 6     |                      | PAVIA           | Comando                  | 1     |                      |
| CATANIA       | Comando                  | 5     |                      | PERUGIA         | Direzione Reg.Umbria     | 3     |                      |
| CATANZARO     | Direzione Reg.Calabria   | 2     |                      | PERUGIA         | Comando                  | 3     |                      |
| CATANZARO     | Comando                  | 3     |                      | PESCARA         | Comando                  | 2     |                      |
| СОМО          | Comando                  | 3     |                      | PIACENZA        | Comando                  | 4     |                      |
| COSENZA       | Comando                  | 3     |                      | PISA            | Comando                  | 1     |                      |
| CREMONA       | Comando                  | 2     |                      | PORDENONE       | Comando                  | 1     |                      |
| CROTONE       | Comando                  | 3     |                      | POTENZA         | Direzione Reg.Basilicata | 3     |                      |
| CUNEO         | Comando                  | 3     |                      | POTENZA         | Comando                  | 7     |                      |
| ENNA          | Comando                  | 1     |                      | PRATO           | Comando                  | 2     |                      |
| FERMO         | Comando                  | 3     |                      | RAGUSA          | Comando                  | 2     |                      |
| FIRENZE       | Direzione Reg. Toscana   | 2     |                      | REGGIO EMILIA   | Comando                  | 2     |                      |
| FIRENZE       | Comando                  | 6     |                      | RIETI           | Comando                  | 2     |                      |
| GENOVA        | Direzione Reg.Liguria    | 3     |                      | UFFICI CENTRALI |                          | 18    |                      |
| GENOVA        | Comando                  | 5     |                      | ROVIGO          | Comando                  | 2     |                      |
| GORIZIA       | Comando                  | 5     |                      | SALERNO         | Comando                  | 9     |                      |

Scheda A

| Sede Servizio | Ufficio                | Posti | Ordine<br>Preferenza | Sede Servizio | Ufficio | Posti | Ordine<br>Preferenza |
|---------------|------------------------|-------|----------------------|---------------|---------|-------|----------------------|
| SASSARI       | Comando                | 3     |                      | TRIESTE       | Comando | 3     |                      |
| SONDRIO       | Comando                | 3     |                      | UDINE         | Comando | 2     |                      |
| TARANTO       | Comando                | 5     |                      | VARESE        | Comando | 3     |                      |
| TERAMO        | Comando                | 2     |                      | VENEZIA       | Comando | 7     |                      |
| TORINO        | Direzione Reg.Piemonte | 4     |                      | VERBANIA      | Comando | 2     |                      |
| TORINO        | Comando                | 6     |                      | VIBO VALENTIA | Comando | 1     |                      |
| TRAPANI       | Comando                | 1     |                      | VICENZA       | Comando | 2     |                      |
| TRIESTE       | Direzione Reg. Friuli  | 3     |                      | VITERBO       | Comando | 1     |                      |

# DELEGA

Il responsabile della procedura, **in caso di assenza o impedimento dello scrivente**, ad effettuare la scelta sede nel rispetto dell'ordine di preferenza espresso e della disponibilità di posti all'atto dell'operazione

Firma del candidato

| Quadro 2 A CUR                             | A DEL RESPONSABILE DELLA PROCEDURA |               |
|--------------------------------------------|------------------------------------|---------------|
| La presente scheda è stata compilata:      | SI NO                              |               |
| La sede scelta dall'interessato al termine | e della procedura è:               |               |
| Firma del candidato (se presente)          | Firma e qualifica del responsabile | Data e timbro |
| <br>                                       |                                    |               |

# Scheda A - RADIORIPARATORI

#### MINISTERO DELL'INTERNO

DIPARTIMENTO DEI VIGILI DEL FUOCO, DEL SOCCORSO PUBBLICO E DELLA DIFESA CIVILE - D.C.R.U CONCORSO INTERNO A N. 313 POSTI PER L'ACCESSO ALLA QUALIFICA DI ISPETTORE ANTINCENDI

## A CURA DEL CANDIDATO

Il sottoscritto

In servizio presso

invitato ad effettuare la scelta sede in base ai posti disponibili

Quadro 1

#### PRESA VISIONE DELLE SOTTOINDICATE SEDI

#### DICHIARA

CHE L'ORDINE DI PREFERENZA TRA LE SEDI DISPONIBILI PER L'ASSEGNAZIONE È IL SEGUENTE:

(La preferenza dovrà essere espressa, in grafia comprensibile, su tutte le sedi indicate, compilando la colonna "ordine di preferenza" segnalando la sede di maggior gradimento con il numero 1, e così di seguito fino ad indicare con il numero 19 la sede di minor gradimento)

| Sede Servizio   | Ufficio | Posti | Ordine Preferenza |
|-----------------|---------|-------|-------------------|
| BARI            | Comando | 1     |                   |
| BOLOGNA         | Comando | 1     |                   |
| CAGLIARI        | Comando | 1     |                   |
| CAMPOBASSO      | Comando | 1     |                   |
| FIRENZE         | Comando | 1     |                   |
| GENOVA          | Comando | 1     |                   |
| L'AQUILA        | Comando | 1     |                   |
| MACERATA        | Comando | 1     |                   |
| MILANO          | Comando | 1     |                   |
| NAPOLI          | Comando | 1     |                   |
| PALERMO         | Comando | 1     |                   |
| PERUGIA         | Comando | 1     |                   |
| POTENZA         | Comando | 1     |                   |
| REGGIO CALABRIA | Comando | 1     |                   |
| ROMA            | DCLSTR  | 2     |                   |
| ROMA            | Comando | 1     |                   |
| TORINO          | Comando | 1     |                   |
| UDINE           | Comando | 1     |                   |
| VENEZIA         | Comando | 1     |                   |

DELEGA

Il responsabile della procedura, **in caso di assenza o impedimento dello scrivente**, ad effettuare la scelta sede nel rispetto dell'ordine di preferenza espresso e della disponibilità di posti all'atto dell'operazione

Firma del candidato

| Quadro 2     A CURA DEL RESPONSABILE DELLA PROCEDURA |                                    |               |  |  |
|------------------------------------------------------|------------------------------------|---------------|--|--|
| La presente scheda è stata compilata:                | SI NO                              |               |  |  |
| La sede scelta dall'interessato al termi             | ne della procedura è:              |               |  |  |
| Firma del candidato (se presente)                    | Firma e qualifica del responsabile | Data e timbro |  |  |

# Procedura di scelta della sede

La procedura di *Scelta della Sede* è un'applicazione Web realizzata per assegnare in tempo reale le sedi di servizio al personale vincitore di concorso. Utilizza la rete 'Intranet' del Dipartimento dei Vigili del Fuoco, servendosi del database della Direzione Centrale per le Risorse Umane; il software è realizzato nei linguaggi PL/SQL, Php e Javascript.

Ciò di cui necessitano le postazioni 'Client' dislocate sul territorio per utilizzare questa applicazione, è un browser (Mozilla Firefox, Chrome, Microsoft Edge) e, ovviamente, del collegamento alla rete LAN del Dipartimento VV.F. Qualora una postazione non fosse collegata ovvero abbia dei problemi di collegamento, l'ufficio territoriale dovrà far riferimento al personale tecnico locale.

La risoluzione grafica consigliata per fruire correttamente di questa applicazione è di 1024x768 pixel o superiore; è necessario che il browser abbia le finestre di pop-up sbloccate (almeno per il sito '<u>vfpersonale.dipvvf.it</u>') e che sia attivo il supporto per Javascript (opzione che peraltro è attiva di base).

# Istruzioni per l'accesso.

L'indirizzo intranet per accedere è quello del portale della Direzione Centrale per le Risorse Umane: <u>https://vfpersonale.dipvvf.it</u>

1) Accesso iniziale.

La pagina iniziale è quella del CED Amministrativo della Direzione Risorse Umane, ma

# Attenzione!:

Non effettuare il login al portale! L'applicazione di scelta della sede ha gli account (username e password) indipendenti; si serve della home page del portale solamente per avere a disposizione il collegamento iniziale (link).

Se vi trovate già nel portale del Ced Amministrativo con il login effettuato, fate click su 'Esci' senza chiudere il browser.

Nella parte sinistra della 'Home Page' del portale ci sono i collegamenti alle varie sezioni del sito. Alcuni giorni prima di quello designato per effettuare la scelta della sede, verrà attivata la sezione 'Scelta della sede' e in questa il menù 'Neo Ispettori Antincendi' con le seguenti voci:

- Vai al Procedimento
- Lista Utenti
- Istruzioni (Allegato D)

*'Lista Utenti'* è l'elenco di tutti i <u>nomi utente</u>: per i Comandi coincidono con le sigle delle province dei Comandi stessi. Ma per gli uffici centrali di Roma e per gli altri uffici territoriali (Direzioni Regionali) il <u>nome utente</u> è costituito da un codice numerico di due cifre.

'Istruzioni (Allegato D)' è il link per leggere on-line questo breve manuale.

Per l'accesso alla procedura cliccare sul link 'Vai al Procedimento'.

2) Autenticazione.

Dopo aver cliccato su '*Vai al Procedimento*' si accede alla pagina iniziale del **procedimento di Scelta della Sede**; qui vengono chiesti il *Nome utente* e la *Password* per effettuare l'**autenticazione** dei responsabili/referenti di ciascuna sede.

Scegliere il nome utente della propria sede cliccando sull'icona 🕐.

La Password è inizialmente uguale al Nome Utente, in minuscolo.

Dopo aver digitato *Nome utente* e *Password*, cliccare sul pulsante 'Invia' per proseguire. Se si è al primo accesso, effettuato con la password di default, l'applicazione obbliga a cambiarla immediatamente ed a inserire obbligatoriamente le informazioni sui responsabili/referenti, mediante l'unico pulsante a disposizione '*Cambio Password*'. La lunghezza minima consigliata della password è di 6 caratteri, fino ad un massimo inseribile di 20 caratteri.

# Nessun'altra operazione viene concessa agli utenti prima di aver impostato una password diversa da quella di base!

3) Riferimenti dei Referenti e accesso al procedimento di Scelta della Sede..

Dopo l'immissione di Nome Utente e Password, ciascun Operatore/Responsabile di Comando/Direzione verifichi le informazioni sui referenti locali (nominativi e telefoni); cliccando sul pulsante "*cambia le tue info*" è sempre possibile, anche durante il procedimento, aggiornare tali informazioni.

Le informazioni da inserire e/o aggiornare sono:

- nominativo del Responsabile;
- nominativo dell'Operatore al terminale;
- numeri telefonici <u>diretti</u> (non centralino) per contattarli rapidamente;
- eventuali note/Email.

Non appena si viene autenticati, selezionare il procedimento mediante il menù a tendina; si entra così nella pagina principale della scelta della sede.

# Funzioni dell'applicazione.

Dopo la selezione del procedimento, nella pagina compaiono due gruppi di pulsanti: **Funzioni Generali e Funzioni per** '*utente XX*'.

Nelle funzioni generali abbiamo:

# - 'Cambio Password'

il responsabile/referente locale potrà cambiare la password in ogni momento e tutte le volte che vorrà.

Comunque vengano digitate, le password verranno tradotte sempre in minuscolo.

# - 'Prossimi Convocati'

Consente di visualizzare l'elenco dei candidati del proprio comando/ufficio convocati per la scelta della sede.

E' possibile estrarre il citato elenco in formato compatibile Excel, tramite l'apposito pulsante '*Estrai in Excel*' posto all'inizio di questa pagina.

- 'Fase di Scelta'. Permette di accedere alla procedura di assegnazione del personale, in ordine di graduatoria.

- '*Report Sceltasede'*. Consente per ciascuna sede di visualizzare o estrarre in formato Excel le scelte effettuate dai propri candidati.

- '*Report Sedi'*. Consente di visualizzare o estrarre in formato Excel i posti a concorso, i posti assegnati e i posti rimanenti suddivisi per sede e per ruolo/specializzazione.

- '*Esci dal Procedimento*'. Consente di ritornare alla pagina di selezione del procedimento, senza annullare l'autenticazione corrente.

- 'Logout'. Annulla l'autenticazione corrente ritornando alla pagina per l'inserimento di Utente e Password.

Nelle funzioni per l'**utente XX**, è presente al momento solo il pulsante '*Messaggio a Risorse Umane*'. Tale funzione serve a mandare un breve messaggio che può essere letto in tempo reale dall'Ufficio Competente (D.C.R.U.).

# Operatività della Fase di Scelta.

In questa fase vengono assegnati i posti seguendo l'ordine della graduatoria. Ciascun candidato convocato in questa fase, potrà scegliere una qualsiasi sede che abbia almeno un posto disponibile per il proprio ruolo/specializzazione, al momento del suo turno.

Il turno di scelta viene assegnato sequenzialmente dal server centrale, un candidato alla volta, in base all'ordine di graduatoria, attribuendo automaticamente il controllo alla postazione dell'ufficio dove il candidato presta servizio. Nel caso in cui le persone convocate non possano presenziare nel proprio ufficio di appartenenza giuridica, gli uffici stessi sono pregati di darne comunicazione all'Ufficio Competente (D.C.R.U.) possibilmente ben prima dell'inizio del procedimento, in maniera da poter istruire il sistema ad attribuire il controllo alla postazione

dove, il giorno della scelta, sarà fisicamente presente il candidato (ad es. in missione o in sede temporanea).

# ATTENZIONE: E' importante che tutti gli uffici interessati seguano attentamente lo svolgersi del procedimento, poiché il ritardo nella scelta di uno dei candidati blocca l'intero procedimento, allungando per tutti i tempi di attesa.

La schermata della Fase di Scelta è così composta:

- una intestazione dove vengono riportati la descrizione e la fase del procedimento in corso, l'utente connesso, un breve riepilogo dei posti disponibili e la convocazione corrente;
- a sinistra la tabella di tutte le sedi messe a disposizione, dove è possibile consultare in tempo reale il numero di posti già assegnati rispetto a quelli iniziali, suddivisi per sede e per ruolo/specializzazione. Le sedi aventi posti ancora liberi hanno lo sfondo verde, quelle con i posti esauriti hanno lo sfondo grigio;
- a destra la tabella dei candidati: gli ultimi che hanno appena effettuato la scelta e di seguito coloro la devono ancora effettuare, in ordine di graduatoria.

La tabella dei candidati riporta le seguenti informazioni:

- **Grad**: posizione in graduatoria;
- Sede (sceglie da): dove il candidato presta giuridicamente servizio ed eventualmente, tra parentesi, la sede da cui sceglie;
- **Candidato**: cognome, nome e data di nascita del candidato;
- Presenza: presenza o assenza ( assenza con o senza delega );
- Destinazione: la scelta effettuata dal candidato.

In basso, sotto la tabella delle sedi, ci sono:

- il pulsante "Chiudi" per uscire dalla schermata della Fase di Scelta;
- il pulsante "Messaggio a D.C.R.U." per inviare un messaggio all'Ufficio Competente (D.C.R.U.).

Questa pagina viene ricaricata automaticamente ogni 20 secondi, in modo da presentare una situazione sempre aggiornata.

Durante la fase di scelta il sistema centrale attribuisce il controllo alla sede dove il candidato di turno presta servizio o dove ha dichiarato di trovarsi al momento della scelta. Ciò significa che tale sede, in quel momento, vedrà apparire sul proprio browser una finestra in "pop-up", riportante le generalità del candidato e cioè:

- posizione di graduatoria,
- sede di appartenenza e eventuale sede da cui sceglie,
- matricola,
- cognome e nome, data di nascita
- ruolo/specializzazione;

in più sono disponibili i seguenti controlli per inserire:

- *'Presenza/Delega':* indicare se il candidato è presente o assente al momento del suo turno e ha lasciato o meno la delega al referente;
- 'Scelta': indicare se il candidato sceglie una sede oppure non sceglie alcuna sede (assegnazione d'ufficio);
- 'Sede Scelta': il candidato sceglie la sede in cui vuole andare (in questo elenco appaiono solo le sedi che hanno almeno un posto disponibile).

Dopo aver effettuato le selezioni, bisogna cliccare sul tasto "Avanti". I dati inseriti vengono riproposti per un ulteriore conferma. Se i dati sono esatti cliccare su "Conferma"; altrimenti cliccare su "Indietro" per modificarli.

La scelta viene segnalata da un messaggio in evidenza, dopo il quale la finestra si chiuderà automaticamente.

Quando la procedura viene bloccata o terminata, ad esempio quando l'Ufficio Competente prende il controllo per sostituirsi ad un ufficio con difficoltà di collegamento, previo contatto telefonico, la finestra di scelta presso l'ufficio dove stava per scegliere il candidato di turno, si chiude automaticamente.

La Fase di Scelta termina quando è esaurito l'elenco dei candidati della convocazione.

Tale processo sarà eseguito per tutti i ruoli/specializzazioni coinvolti nel procedimento fino all'assegnazione di tutti i posti disponibili ovvero fino all'esaurimento dei candidati in graduatoria.

Applicazione sviluppata da Direzione Centrale Risorse Umane Ufficio I Politiche del personale - Sistemi Informativi riu.sistemiinformativi@vigilfuoco.it

# **Modello Richiesta**

Alla Direzione/Comando (sede giuridica)

Al Ministero dell'Interno - Dipartimento dei Vigili del Fuoco, del Soccorso Pubblico e della Difesa Civile Direzione Centrale per le Risorse Umane <u>riu.ufficiosecondo@cert.vigilfuoco.it</u>

Per il tramite della Direzione/Comando (ove intende effettuare la scelta)

**OGGETTO:** Ispettori Antincendi - Istanza per esprimere la scelta della sede da una postazione allestita in una sede diversa da quella giuridica di appartenenza.

Data

Firma